## メール設定 Windows Outlook2019

1. Outlook2019 を起動します

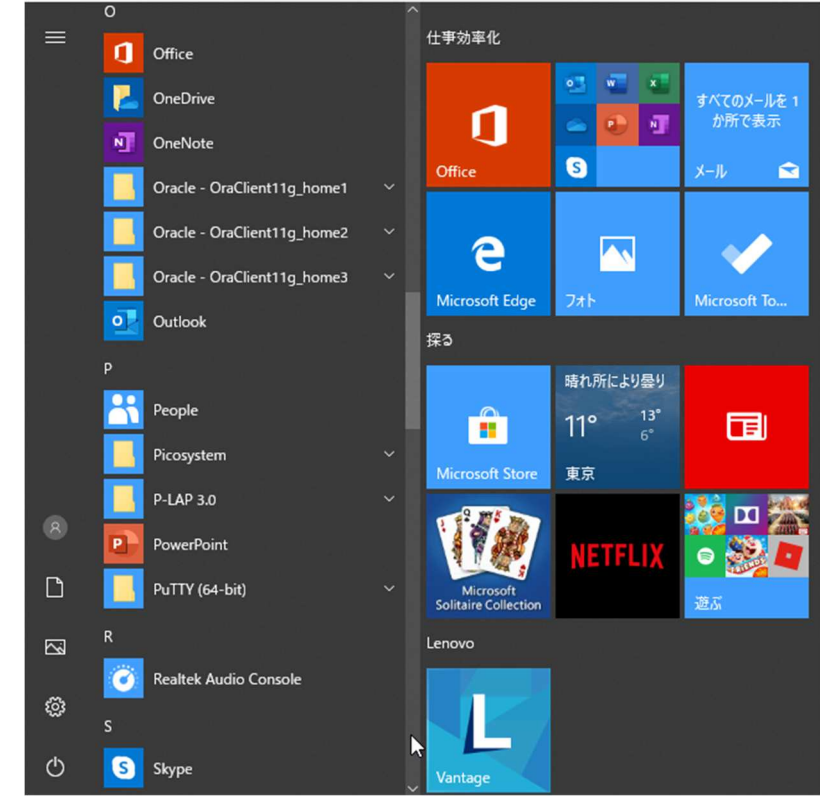

2. [メールアドレス]入力画面が表示されます

×

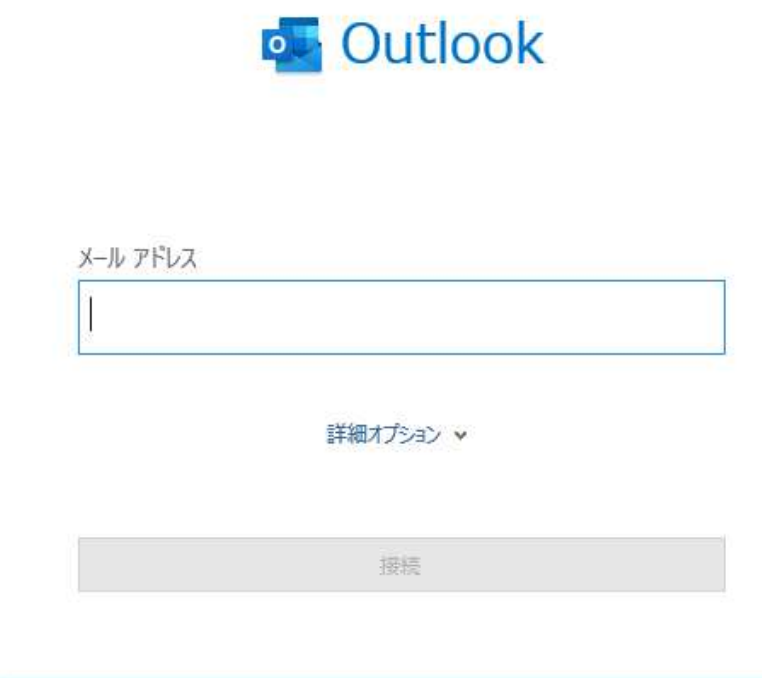

3. [詳細オプション]をクリック

|                                              | ×    |
|----------------------------------------------|------|
| outlook                                      |      |
| メール アドレス<br>メール アドレス                         |      |
| 詳細オプション 🔺                                    |      |
| 接続                                           |      |
| [□自分で自分のアカウントを手動で設定]の□をチェック                  | フします |
| ۲-۱۰ ۳۴۰/۲                                   |      |
| メールアトレス                                      | î    |
| メール アドレス<br>詳細オプション へ<br>図 自分で自分のアカウントを手動で設定 | ]    |
| 接続                                           | Ĩ    |
|                                              |      |

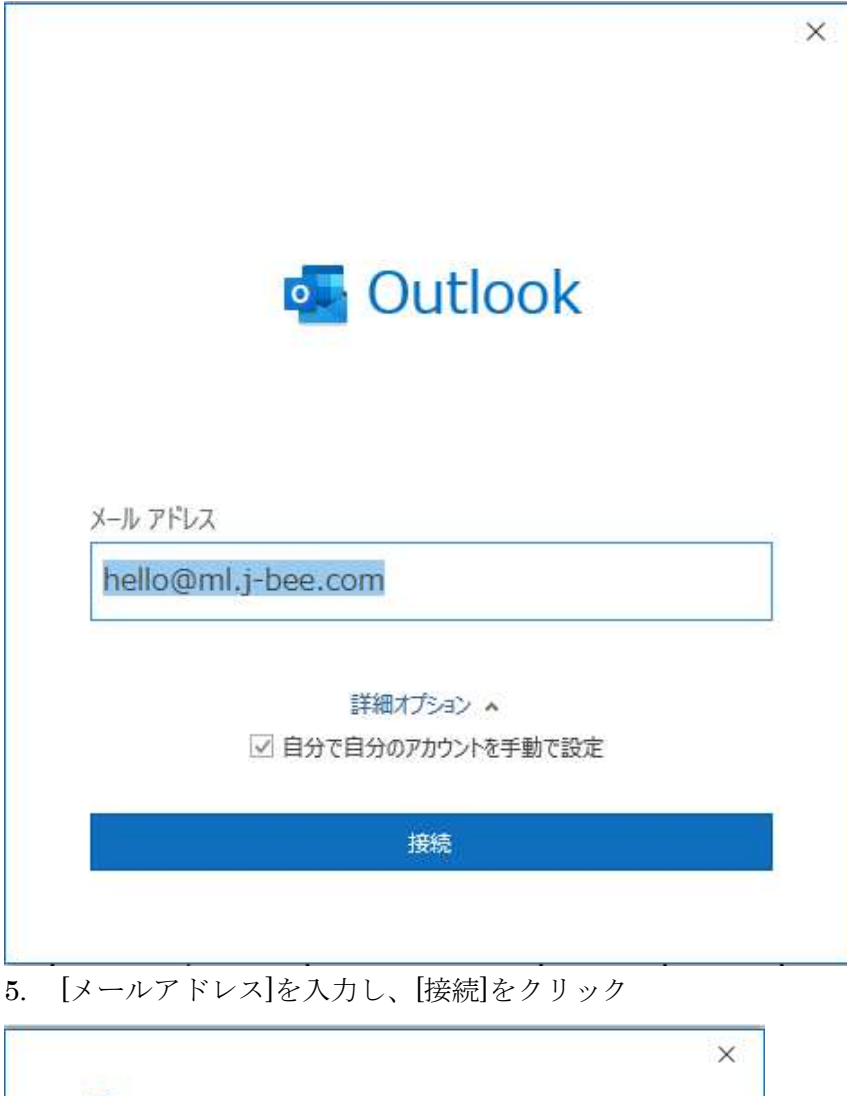

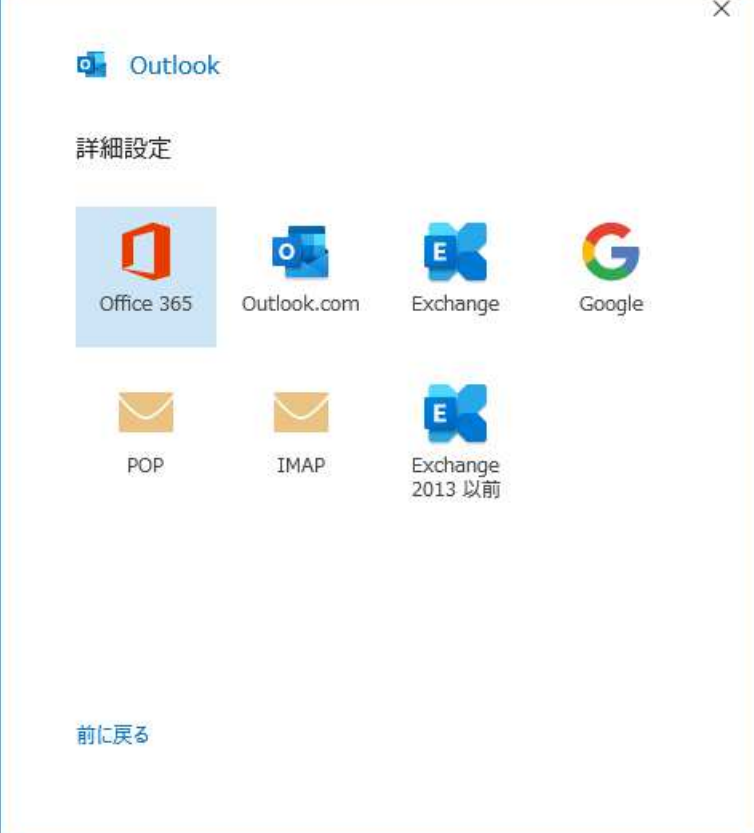

6. [POP]をクリック

| POP アカウントの設定<br>hello@ml.j-bee.com                                           | (別のユーザー)                              |
|------------------------------------------------------------------------------|---------------------------------------|
| <b>敬信 イー</b> デ                                                               |                                       |
| サーバー ml.j-bee.com                                                            | ポート 110<br>(SSL/TLS) が必要              |
| セキュリティで保護されたパスワード記                                                           | 認証 (SPA) でのログオンが必要                    |
| 达信メール<br>サーバー ml.j-bee.com                                                   | ポート 587                               |
| 暗号化方法 なし、 マ<br>ロセキュリティで保護されたパスワード設                                           | B証 (SPA) でのログオンが必要                    |
| メッセージ配信                                                                      | 参照                                    |
|                                                                              |                                       |
| 前に戻る                                                                         | 次へ                                    |
| 7. 受信サーバ[ml.j <sup>-</sup> bee.com<br>送信サーバ[ml.j <sup>-</sup> bee.com<br>を入力 | .]とポート[110]<br>.]とポート[587]            |
|                                                                              | X                                     |
| POP アカウントの設定                                                                 |                                       |
| nello@mi.j-bee.com                                                           | (-6-5-7                               |
| パスワード                                                                        |                                       |
| ******                                                                       | · · · · · · · · · · · · · · · · · · · |
|                                                                              |                                       |
|                                                                              |                                       |
|                                                                              |                                       |
|                                                                              |                                       |
|                                                                              |                                       |
|                                                                              |                                       |
|                                                                              |                                       |
|                                                                              |                                       |
|                                                                              |                                       |
| 前に戻る                                                                         | 接続                                    |

×

8. [パスワード]を入力し、[接続]をクリック

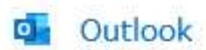

hello@ml.j-bee.com を追加しています

| インタ        | ーネット電子メール - | hello@ml.j-bee.com    |
|------------|-------------|-----------------------|
| <b>?</b> > | 次のサーバーのア    | カウント名とパスワードを入力してください。 |
| S)         | サーバー        | ml.j-bee.com          |
|            | ユーザー名(U):   | hello@ml.j-bee.com    |
|            | パスワード(P):   | ******                |
|            | ☑ パスワードをパ   | スワード一覧に保存する(S)        |
|            |             | 0K ++*/714            |

9. [OK]をクリック

 $\times$ 

## outlook

アカウントが正常に追加されました

| POP                |
|--------------------|
| hello@ml.j-bee.com |

| 別のメール アドレスを追加                   |    |
|---------------------------------|----|
| メール アドレス                        | 次へ |
| 詳細オプション 🔺                       |    |
| ✓ 自分で自分のアカウントを手動で設定             |    |
|                                 |    |
|                                 |    |
| <b>\$7</b>                      |    |
| 元 ]                             |    |
| ✓ Outlook Mobile をスマートフォンにも設定する |    |

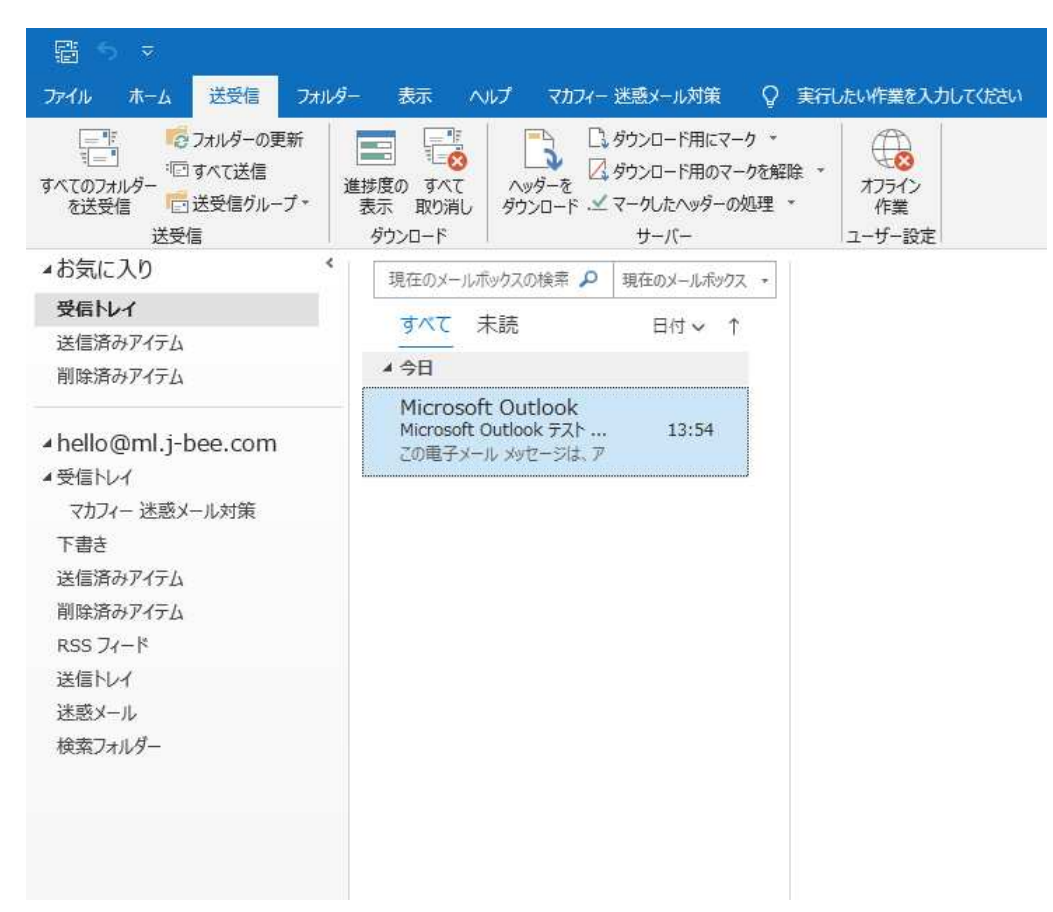

10. [ファイル]をクリックします。

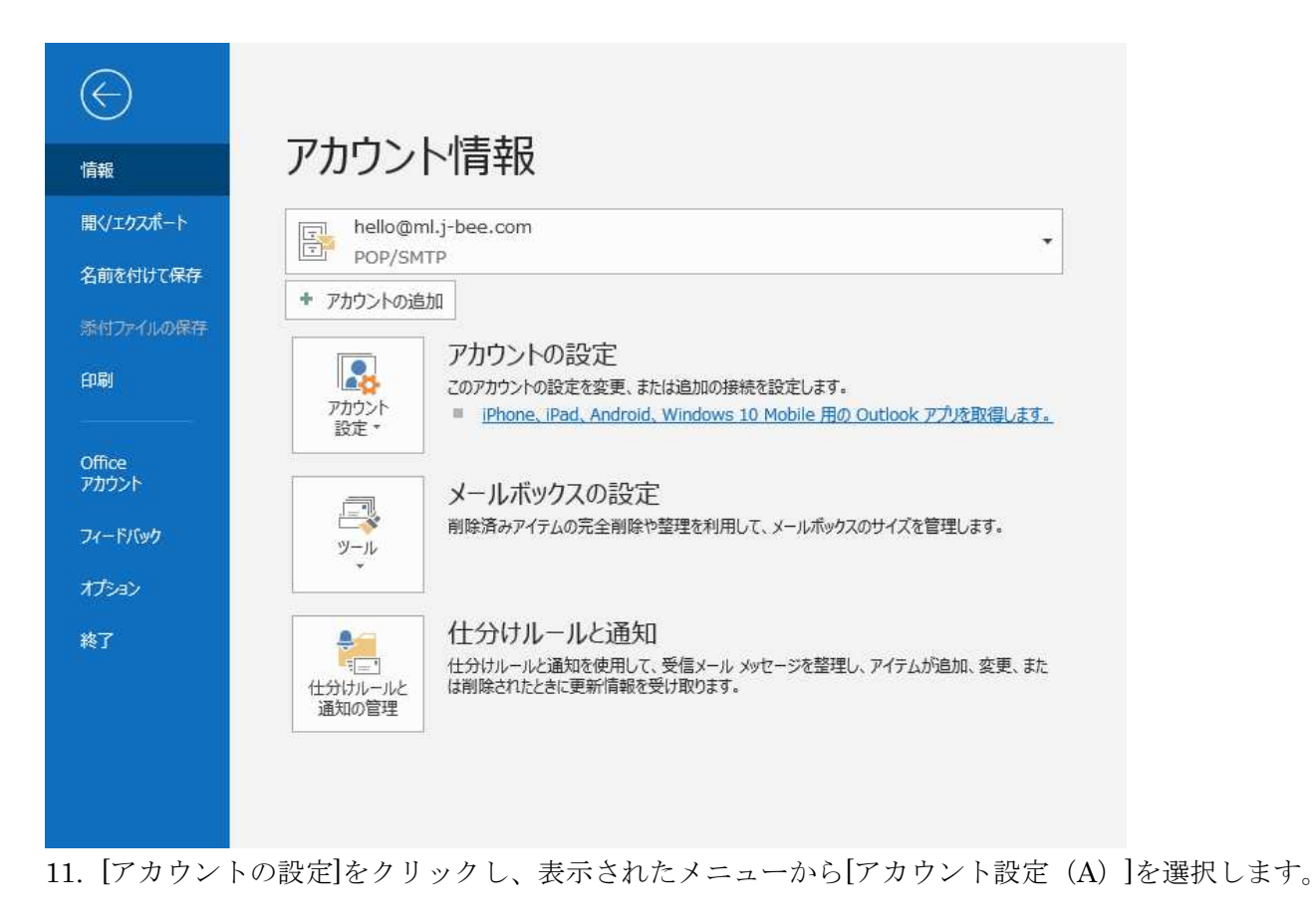

| and the second second       |                                                                       |                                                                               |     |
|-----------------------------|-----------------------------------------------------------------------|-------------------------------------------------------------------------------|-----|
| 電子メール アカウント                 |                                                                       |                                                                               |     |
| アカワントを追加ま                   | には削除 Cきより。また、アカワン                                                     | トを選択し(その設定を変更できます。                                                            |     |
| ール データファイル                  | RSS フィード SharePoint り                                                 | Jスト インターネット予定表 公開予定表 アドレス帳                                                    |     |
| 🚰 新規(N)  🎘 🛉                | 晐(R) 督 変更(A) 🔇                                                        | 》 既定に設定(D) 🗙 削除(M) 🔹 ♣                                                        |     |
| 名前                          |                                                                       | 種類                                                                            | ))  |
| hello@ml.j-bee              | com                                                                   | POP/SMTP (送信で使用する既定のアカウント)                                                    |     |
|                             |                                                                       |                                                                               |     |
| 訳したアカウントでは、<br>フォルダーの変更(F)  | 新しいメッセージを次の場所に配                                                       | 信します:<br>母伝 Nu-イ                                                              |     |
| i択したアカウントでは、<br>フォルダーの変更(F) | 新しいメッセージを次の場所に配<br><b>hello@ml.j-bee.com¥3</b><br>データファイル: C:¥Users¥t | 信します:<br><b>受信トレイ</b><br>t.chigodo¥Documents¥Outlook ファイル¥hello@ml.j-bee.com. | pst |

12. [アカウント設定]画面が表示されます。 設定確認するアカウントを選択し、ダブルクリックします。

| 電子メール アカウント<br>アカウントを追加 |                    |                               | ×       |
|-------------------------|--------------------|-------------------------------|---------|
|                         | POP アカウントの設定       |                               | -       |
| メールデータファイノ              | hello@ml.j-bee.com |                               |         |
| 🧃 新規(N) 🔅               | 全般設定               |                               |         |
| 名前                      | 自分の名前              | hello@ml.j-bee.com            |         |
| Shello@ml.j-be          | アカウント名             | hello@ml.j-bee.com            |         |
|                         |                    | 例: "職場" または "Microsoft アカウント" |         |
|                         | 返信先アドレス            |                               |         |
|                         | 組織                 |                               |         |
|                         | メールの設定             |                               |         |
|                         | ☑ サーバーにメッセージ       | のコピーを残す                       |         |
| 選択したアカウントでは             | ☑ サーバーから           | 削除する 14 日後                    |         |
| フォルダーの変更(F)             | [   除済み7           | パテム] から削除されたら、サーバーから削除        |         |
|                         |                    |                               | com.pst |
|                         |                    |                               | 1.×.    |
|                         |                    |                               |         |
|                         | メールの設定をいたいト        | 次へ                            | 問じる(C)  |

[メールの設定]で、[□サーバにメッセージのコピーを残す]の□をチェックします。
14. [□サーバーから削除する]の□をチェックし、[ 日後]に日数を入力します。

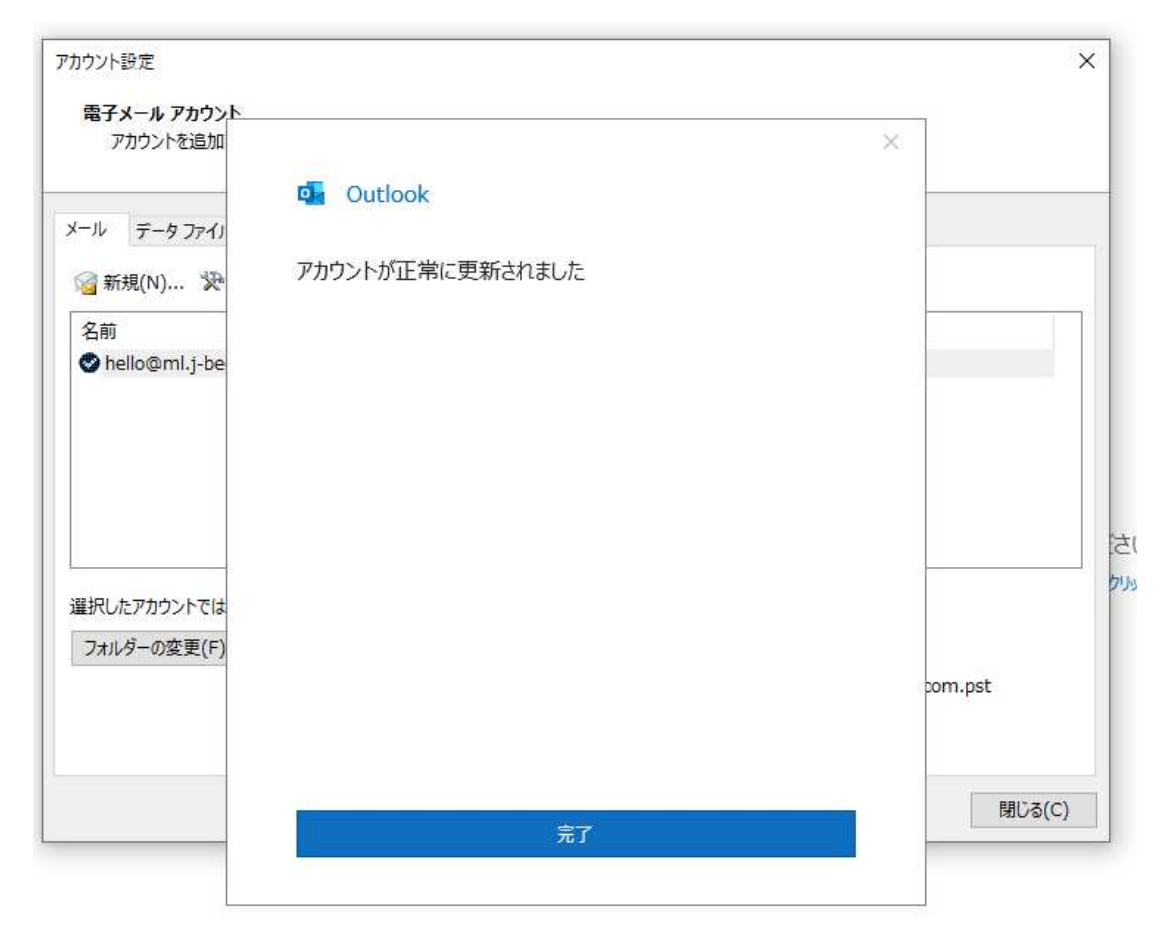

15. [完了]をクリックして、設定終了です。

## 参考

| 名前               | 会員登録通知書記載の『メールアカウント』やお客様のお名前を<br>入力します。 |
|------------------|-----------------------------------------|
| 電子メールアドレス        | 会員登録通知書記載の『メールアドレス』を入力します。              |
| アカウントの種類         | POP3 を選択します。                            |
| 受信メールサーバー[ポート番号] | 会員登録通知書記載の『メールサーバ名』を入力します。[110]         |
| 送信メールサーバー[ポート番号] | 会員登録通知書記載の『メールサーバ名』を入力します。[587]         |
| アカウント名           | 会員登録通知書記載の『メールアドレスの@の前まで』を入力し<br>ます。    |
| パスワード            | 会員登録通知書記載の『パスワード』を入力します。                |